Outdoor Power Equipment Institute of Canada Participant Fee Reporting System Registration and Reporting Instructions

## **Table of Contents**

| Tab | le of Contents1                                      |
|-----|------------------------------------------------------|
| 1.  | Introduction2                                        |
| 2.  | Accessing Your Account                               |
| 3.  | New Registrants – Creating an Account                |
|     | Step 1: Contact Information4                         |
|     | Step 2: Company Information5                         |
|     | Step 3: Program Selection6                           |
|     | Step 4: Participant Agreement6                       |
|     | Step 5: Complete Registration7                       |
| 4.  | Submitting EHF Reports                               |
| 5.  | Viewing Reports and Downloading Invoices10           |
| 6.  | Downloading Statements11                             |
| 7.  | Updating Contact Information11                       |
| 8.  | Adding New Contacts13                                |
| 9.  | Updating Company Information14                       |
| 10. | Adding or Removing Programs15                        |
| 11. | Notifying OPEIC of Remitter Relationships16          |
|     | Initiating Notification of a Remitter Relationship16 |
|     | Accepting or Rejecting a Remitter Relationship18     |
|     | Terminating a Remitter Relationship18                |
| 12. | Contact Us19                                         |

Outdoor Power Equipment Institute of Canada Participant Fee Reporting System Registration and Reporting Instructions

### 1. Introduction

This document provides an overview of how to use the Outdoor Power Equipment Institute of Canada's (OPEIC) Participant Fee Reporting System. For information regarding OPEIC's program, please visit www.opeic.ca

If you have any questions, please contact us using the online form provided in the reporting portal, as outlined in the final section of this document.

### 2. Accessing Your Account

Login to your account at <u>www.opeicreporting.ca</u> by entering your Username and Password in the Participant Login box on the Participant Fee Reporting System home page, then selecting "Log In".

| Participant Login                                                         |
|---------------------------------------------------------------------------|
| User Name:                                                                |
| Password:                                                                 |
| Remember me next time. Log In Forgot your password? Forgot your username? |

If you have forgotten your password, click the "Forgot your password?" link, and a password reset link will be emailed to the email address associated with your username.

If you have forgotten your username, click the "Forgot your username?" link, and your username will be emailed to you.

Outdoor Power Equipment Institute of Canada Participant Fee Reporting System Registration and Reporting Instructions

### 3. New Registrants – Creating an Account

If you need to join OPEIC as a Participant to report sales and remit Environmental Handling Fees (EHFs), select "Register" from the New Participants box on the Participant Fee Reporting System home page.

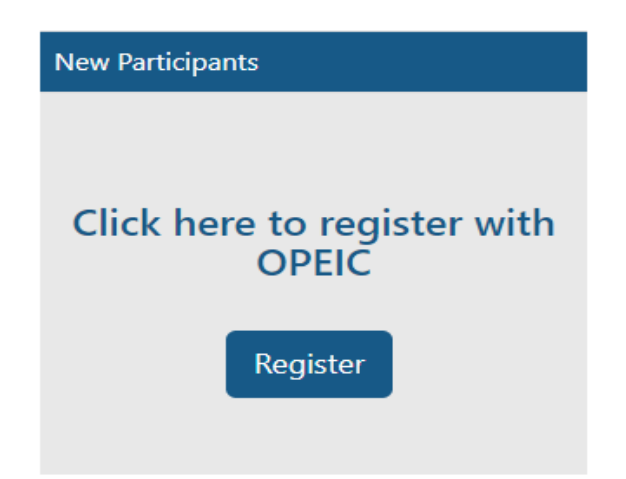

You will now be guided through a step-by-step process to register and create an account with OPEIC.

Outdoor Power Equipment Institute of Canada

Participant Fee Reporting System

**Registration and Reporting Instructions** 

### Step 1: Contact Information

Enter your contact information in the form fields. Required fields are indicated with an asterisk "\*".

#### Step 1 of 5: Contact Information

| Contact Information                                                                                                    | Company Information                                                                                            | Program Selection                                                                    | OPEIC Participant Ag                                                            | ireament                                                         | Finish                                            |
|----------------------------------------------------------------------------------------------------|----------------------------------------------------------------------------------------------------|--------------------------------------------------------------------------------------|---------------------------------------------------------------------------------|------------------------------------------------------------------|---------------------------------------------------|
| Please provide the contact<br>account and has the ability<br>organization that is an exis<br>registration to add you as | information for the "primary<br>y to add or delete users. If you<br>tting member, you must ask y<br>a contact. | contact" for your organiza<br>are not the "primary con<br>our primary contact to log | ation. This "primary cor<br>tact" and want to add y<br>g in, go to the "My Acco | itact" is an adminis<br>your name as a con<br>ount" tab, and mod | trator of the<br>itact for an<br>lify you company |
| ontact Informatic                                                                                                    | on                                                                                                    |                                                                                      |                                                                                 |                                                                  |                                                   |
| I am continuing an existi                                                                                               | ing application                                                                                                |                                                                                      |                                                                                 |                                                                  |                                                   |
| indicates required field                                                                                                | ds.                                                                                                    |                                                                                      |                                                                                 |                                                                  |                                                   |
| ontact Profile                                                                                                    |                                                                                                    |                                                                                      |                                                                                 |                                                                  |                                                   |
| First<br>Name:                                                                                                    |                                                                                                    |                                                                                      | Business<br>Phone:                                                              |                                                                  |                                                   |
| Last<br>Name:                                                                                                    |                                                                                                    | я                                                                                    | Alt<br>Phone:                                                                   |                                                                  |                                                   |
| Email:                                                                                                    |                                                                                                    | ( <b>*</b> )                                                                         | Title:                                                                          |                                                                  |                                                   |
| Confirm                                                                                                    |                                                                                                    | *                                                                                    | Language<br>Preference:                                                         | English                                                          | v                                                 |
| Address:                                                                                                    |                                                                                                    |                                                                                      | Provinces:                                                                      |                                                                  |                                                   |

Set a username and password for your account, then select the confirmation box to confirm you are authorized to register your company.

| Contact Logi         | n                                                 |                                                                                                    |
|----------------------|---------------------------------------------------|----------------------------------------------------------------------------------------------------|
| User Name:           |                                                   | ×                                                                                                    |
| Password:            | P                                                 | ×                                                                                                    |
| Confirm<br>Password: | P                                                 | ×                                                                                                    |
| I confirm that I a   | m authorized by the company/organization named in | step 2 to register with and submit reports to the OPEIC participant fee reporting system on their behalf. |
| Next                 |                                                   |                                                                                                    |

If you have already started a registration but did not complete it, you can complete the existing registration by selecting the box "I am continuing an existing application". You will be prompted to enter the username and password you created when you first began the registration process. If you have forgotten either your username or password, you can use the links on the home page to have them emailed to you.

Outdoor Power Equipment Institute of Canada Participant Fee Reporting System Registration and Reporting Instructions

I am continuing an existing application

### **Step 2: Company Information**

Enter your company information in the form fields. Required fields are indicated with an asterisk "\*".

#### **Company Information**

#### \* indicates required fields.

| Full Legal Name:                  |                                                |
|-----------------------------------|------------------------------------------------|
| Please confirm the correct above. | t legal name for the company has been provided |
| Doing Buisness As:                |                                                |
| Member Number:                    |                                                |
| Business Phone:                   |                                                |
| Alt Phone:                        |                                                |
| Fax:                              |                                                |
| Website:                          |                                                |
| Language Preference:              | English                                        |
| Supply Chain Position:            | Distributor 🗸                                  |

Enter your company's Primary Address. Note, the address entered here will be used to determine the tax rate applied on all EHF reports and remittances.

**Registration and Reporting Instructions** 

| Primary Address: |         |   |
|------------------|---------|---|
| Address 1:       |         |   |
| Address 2:       |         |   |
| City:            |         |   |
| Province/State:  | Alberta | ~ |
| Postal/Zip Code: |         |   |
| Country:         | Canada  | ~ |

D Please acknowledge that the primary address listed above is used to determine the GST/HST tax rate applied on EHF reports and remittances for all OPEIC programs.

| 1 |      |  |
|---|------|--|
|   | Next |  |

### Step 3: Program Selection

Select the Product Categories for the categories of electric outdoor power equipment that you will need to report sales for, depending on the products you sell in B.C. If you are unsure of how to categorize your products, please refer to <u>https://www.opeic.ca/recycle-outdoor-power-equipment/</u>

### Step 4: Participant Agreement

You must agree to the OPEIC Participant Agreement in order to continue with your registration.

You can download the agreement by selecting the link embedded in the words "OPEIC Participant Agreement". You must click "Yes – I agree" in order to continue.

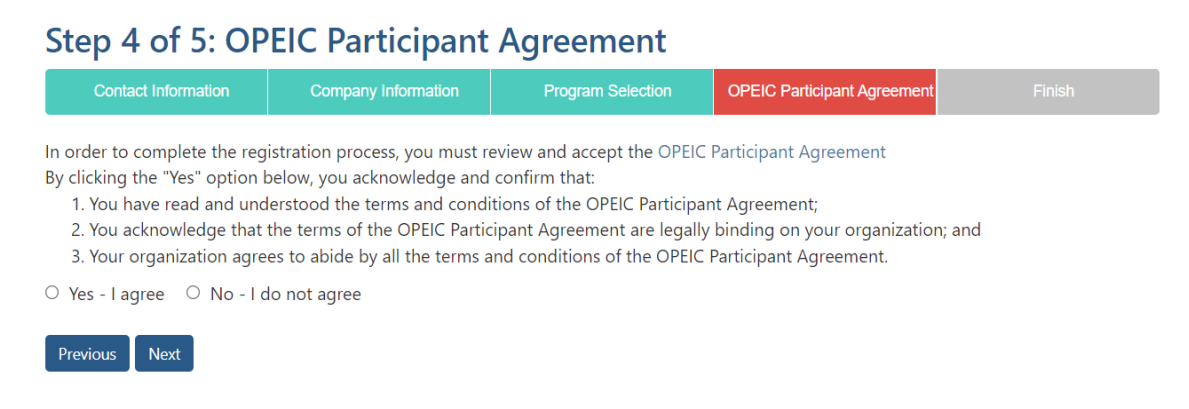

Outdoor Power Equipment Institute of Canada Participant Fee Reporting System Registration and Reporting Instructions

### Step 5: Complete Registration

You must click the button "Complete Registration" in order to submit your application to OPEIC.

Once submitted, your application will be reviewed by OPEIC, and someone will contact you, typically within 2 business days, to confirm your account details. When your registration is approved, you will receive a confirmation email, at which time you can login to your account to submit EHF reports.

### 4. Submitting EHF Reports

After logging in to your account, go to "Reporting" and then "Reports" to submit your EHF reports to OPEIC.

Note: Your application needs to be approved in order for you to submit data.

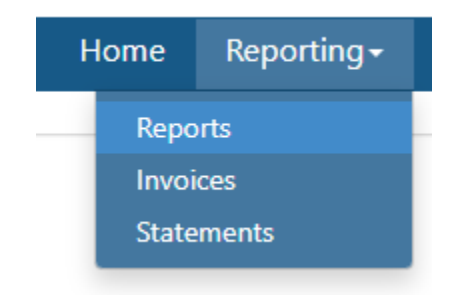

Outdoor Power Equipment Institute of Canada Participant Fee Reporting System Registration and Reporting Instructions

If you go to this page before your registration has been reviewed and approved by OPEIC, you will not see any outstanding reports:

Once your registration in each Program is approved, you will see available reports.

|                                                                                                    | Home        | Reporting - |
|----------------------------------------------------------------------------------------------------|-------------|-------------|
| EHF Reports                                                                                                    |             |             |
| Participant Reporting                                                                                                    |             |             |
| This page lists the reports outstanding for your company, based on the OPEIC programs you have registered for. Reports are due and EHFs must be remitted to OPEIC by the end of the n reporting period. To begin the process of completing a report, select a Province and select the checkbox for the report(s) you wish to file and click on "Next". | nonth follo | wing the    |
| -BC -                                                                                                    |             |             |

#### Click on BC then select the box under "Select to Report", then select "Next":

| BC |  |  |
|----|--|--|
| ВС |  |  |

| Reporting Period     | Report Status | Due Date  | Select to Report |
|----------------------|---------------|-----------|------------------|
| 2/1/2013 - 2/28/2013 | Overdue       | 3/31/2013 |                  |

You will be taken to the reporting page, which will show you the reporting categories that need to be

reported against, depending on the product categories you have registered for.

Fill out the quantity of each product category:

Participant Fee Reporting System

**Registration and Reporting Instructions** 

#### **Outdoor Power Equipment**

|                                                                                         | Quantity                              | EHF                        | Total                  |
|-----------------------------------------------------------------------------------------|---------------------------------------|----------------------------|------------------------|
| Hand-Held                                                                               | 0                                     | \$2.50                     | \$0.00                 |
| Category Subtotal                                                                       |                                       |                            | \$0.00                 |
| Nalk-Behind                                                                             |                                       |                            |                        |
| Product Category                                                                        | Quantity                              | EHF                        | Total                  |
| Walk-Behind                                                                             | 0                                     | \$10.00                    | \$0.00                 |
| Category Subtotal                                                                       |                                       |                            | \$0.00                 |
| Tura Chandian                                                                           |                                       |                            |                        |
| Product Category                                                                        | Quantity                              | ENE                        | Total                  |
| Free-Standing                                                                           | Quantity                              | \$7.70                     | \$0.00                 |
|                                                                                         | 0                                     |                            | ¢0.00                  |
|                                                                                         |                                       |                            |                        |
| awn Tractors                                                                            |                                       |                            |                        |
| Product Category                                                                        | Quantity                              | EHF                        | Total                  |
| Lawn Tractors                                                                           | 0                                     | \$40.00                    | \$0.00                 |
| Category Subtotal                                                                       |                                       |                            | \$0.00                 |
| Total of all categories before tax                                                      |                                       |                            | \$0.00                 |
|                                                                                         |                                       |                            |                        |
|                                                                                         |                                       |                            |                        |
| Purchase Order                                                                          |                                       |                            |                        |
| Purchase Order<br>Number (optional):                                                    |                                       |                            |                        |
| Purchase Order<br>Number (optional):<br>Optional Notes: Use this space to add any detai | ils about the methodology used to obt | ain the numbers entered at | oove, or any reminders |

At the bottom of the report, you can enter an optional PO Number, or any Optional Notes that you would like submitted with your report. The PO number and Optional Notes will appear on your invoice.

After you select "Save & Continue", you will be taken to a confirmation screen. If you abandon the reporting page at this point, your data will be saved, and you can return and update your report at a later time. Once you are ready to submit, select the check box to confirm data accuracy, and select "Submit Report".

Outdoor Power Equipment Institute of Canada Participant Fee Reporting System Registration and Reporting Instructions

#### Confirmation of Data Accuracy and Fee Reduction

Data Accuracy: By checking the box, you confirm that the methodology used to calculate your data has been reviewed and the values provided are accurate. Submitted reports are final. No changes can be made to a report once it has been submitted. Any adjustments to sales reports should be made to the report for the subsequent reporting period and explained in the 'Optional Notes' field provided.

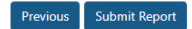

Once your report is submitted, there will be a confirmation screen where you can download a copy of your invoice:

## This Confirms Your Submission.

To view copies of previously submitted reports and download PDF copies of your invoices, go to Invoices.

### 5. Viewing Reports and Downloading Invoices

To view copies of previously submitted reports and to download PDF copies of your invoices, select "Invoices" from the reporting confirmation screen, or go to "Reporting" and then "Invoices".

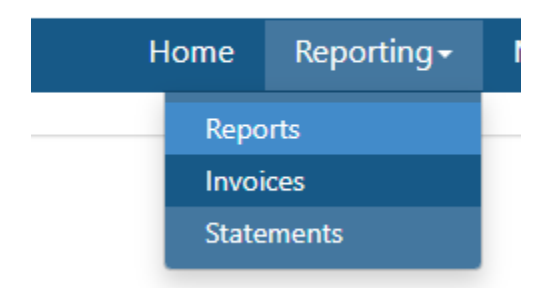

Here you will see a table that lists all previously submitted reports for your company, including region, reporting period, and status of the invoice. You can view the details of each report by selecting the Invoice Number, or you can download a copy of each invoice by selecting the link "Download PDF".

Participant Fee Reporting System

**Registration and Reporting Instructions** 

### **EHF Reports**

| nvoices |           |                         |            |            |            |              |                     |                 |                      |           |                 |
|---------|-----------|-------------------------|------------|------------|------------|--------------|---------------------|-----------------|----------------------|-----------|-----------------|
| #       | Туре      | Region<br>All Regions ~ | Start Date | End Date   | Due Date   | Invoice Date | Submitted By        | Amount<br>(CAD) | Balance<br>Due (CAD) | Status    | Download        |
| 725     | 5 Invoice | BC                      | 07/01/2012 | 07/31/2012 | 08/31/2012 | 03/10/2022   | Richard1<br>Hodges1 | \$47,765.10     | \$47,765.10          | Submitted | Download<br>PDF |

### 6. Downloading Statements

To download a PDF copy of your account summary statement, go to "Reporting" and then "Statements".

| H | lome  | Reporting <del>-</del> |  |
|---|-------|------------------------|--|
|   | Repo  | orts                   |  |
|   | Invoi | ces                    |  |
|   | State | ments                  |  |
|   |       |                        |  |

Here you will see a button to download your statement:

## **Summary Statement**

To obtain a summary statement of oustanding invoices, click "Download PDF".

Download PDF

Your summary statement will show any outstanding invoices as well as any credits on your account.

### 7. Updating Contact Information

To update your contact information, go to "My Account" and then "Contact Info".

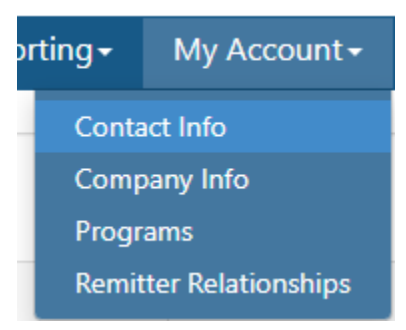

You will see a table with all of the contacts for your account listed. Click on the name of the person whose contact details you want to edit. Only Admin Contacts will be able to edit contact information for other contacts. All contacts are able to update their own details.

| Туре          | Name       | Email              | Title                  | Primary Contact | Provinces | Status |
|---------------|------------|--------------------|------------------------|-----------------|-----------|--------|
| Admin Contact | John Smith | johnsmith@opeic.ca | Sustainability Manager | Yes             | BC        | Active |

Update the relevant fields in the online form.

| Contact Profile     |                    |   |    |                         |                        |   |
|---------------------|--------------------|---|----|-------------------------|------------------------|---|
| Contact Type:       | Admin Contact      | v |    | Business Phone:         | (111) 111-1141         |   |
| First Name:         | John               |   | 8  | Alt Phone:              |                        |   |
| Last Name:          | Smith              |   |    | Title:                  | Sustainability Manager |   |
| Email:              | johnsmith@opeic.za |   | λ. | Language<br>Preference: | English                | ~ |
|                     |                    |   |    | Provinces:              | ₿C                     |   |
| Contact Login       |                    |   |    |                         |                        |   |
| User Name:          | johnsmith          |   | 20 |                         |                        |   |
| Back Update Contact | Deactivate Contact |   |    |                         |                        |   |

Passwords can be reset at the bottom of this form:

## **Contact Login**

| Use<br>Nar | r<br>ne:        | RHodges2021              | * |
|------------|-----------------|--------------------------|---|
| Pas        | sword:          |                          | * |
| Cor<br>Pas | ifirm<br>sword: |                          | * |
| Back       | Update Cor      | ntact Deactivate Contact |   |

When you are done editing, select "Update Contact". If you no longer wish for a contact to have access to the online portal, select "Deactivate Contact".

### 8. Adding New Contacts

To add a new contact, go to "My Account" and then "Contact Info" and select "Add New Contact". You can add an unlimited number of contacts to your account, however only Admin Contacts can add new contacts to an account.

Add New Contact

Fill out the relevant contact information for the contact you are adding.

Outdoor Power Equipment Institute of Canada

Participant Fee Reporting System

**Registration and Reporting Instructions** 

| Contact<br>Type: | Admin Contact | •   | Business<br>Phone: |         |  |
|------------------|---------------|-----|--------------------|---------|--|
| First            |               | - · | Alt                |         |  |
| Name:            |               |     | Phone:             |         |  |
| Last             |               | *   | Title:             |         |  |
| Name:            |               |     | Language           | Easlish |  |
| Email:           |               | •   | Preference:        | English |  |
|                  |               |     | Provinces:         |         |  |

There are two types of contact types in the system:

- Admin Contacts: Have the ability to edit company information, add and edit contacts, and submit and view EHF reports and invoices.
- Secondary Contacts: Cannot add or edit contacts or company info but can view account information and have the ability to submit and view EHF reports and invoices.

Assign a Username for the new contact, and then select "Create Contact". The contact will be automatically emailed with their username and will be provided with a link to set a password, at which time they will have access to your account.

| Contact Login  |  |   |  |  |
|----------------|--|---|--|--|
| User<br>Name:  |  | * |  |  |
| Create Contact |  |   |  |  |

### 9. Updating Company Information

To update your company information, go to "My Account" and then "Company Info". Only Admin Contacts can edit company info.

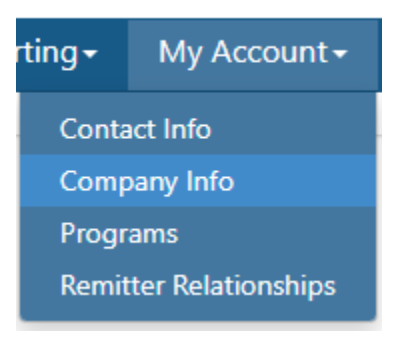

Edit the relevant fields that require changes, then select "Update Account".

Update Account

### 10. Adding or Removing Programs

To add or remove product categories, go to "My Account" and then "Programs".

| orting <del>-</del>    | My Account <del>-</del> |  |  |  |
|------------------------|-------------------------|--|--|--|
| Conta                  | act Info                |  |  |  |
| Com                    | Company Info            |  |  |  |
| Progr                  | Programs                |  |  |  |
| Remitter Relationships |                         |  |  |  |
| add or r               | amaya praduct           |  |  |  |

You will see the list of all product categories. To add a category, select the relevant check box and select "Next", which will initiate a registration for that product. To remove a category, un-select the relevant check box and select "Next", which will initiate the termination process.

You will receive a confirmation email to confirm your program changes, and someone from OPEIC will contact you, typically within 2 business days, to confirm the reason for changes.

### 11. Notifying OPEIC of Remitter Relationships

To notify OPEIC of a Remitter Relationship, where one OPEIC Participant is responsible for reporting and remitting EHFs on behalf of another Participant, go to "My Account" and then "Remitter Relationships".

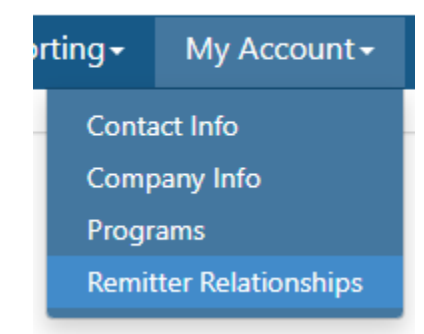

### Initiating Notification of a Remitter Relationship

To initiate the notification process for a new relationship, select the button "New Relationship" and fill out the associated online form. You can only initiate the notification process for a new relationship with active OPEIC participants. The Participant that initiates the relationship notification is referred to as the "Initiating Participant" and the other Participant is the "Accepting Participant".

Fill out the online form by indicating if you are the "Non-Remitter" or "Remitter", and the form will automatically populate with your account data.

#### New Remitter Relationship Information

NOTE: This notification system is used to confirm and inform OPEIC of a Remitter Relationship between two participants, and enables a Participant to upload a copy of the actual agreement between the Non-Remitter Participant and the Remitter Participant. Note that if the Remitter Participant does not in fact report and pay the required EHFs on products supplied by the Non-Remitter Participant, the Non-Remitter Participant remains responsible for those EHFs. Reference Number Status: New Non-Remitter Information **Remitter Information** The Non-Remitter is the OPEIC participant on behalf of whom the Remitter Participant will be reporting The Remitter is the participant that will be reporting and paying fees on products supplied between the and paying fees on all OPEIC program products supplied between the Non-Remitter Participant and the Non-remitter and the Remitter. Remitter Participant, for the specified OPEIC Programs. I am the Non-Remitter Participant I am the Remitter Participant Participant Name: Participant Name: Participant Number: Participant Number: Participant Address: Participant Address: Contact Name: Contact Name:

Outdoor Power Equipment Institute of Canada Participant Fee Reporting System Registration and Reporting Instructions

Select the Participant Name of the Accepting Participant, and fill out the other form details, such as the relevant OPEIC program product categories subject to the relationship and the effective date. Enter any comments and indicate if you would like other contacts associated with your account to be notified of the relationship as well.

| Re | ations     | hip | Detail | 4 |
|----|------------|-----|--------|---|
|    | Cition 110 |     |        |   |

| OPEIC Program Product<br>Categories which are subject to<br>the Remitter Relationship: |  |
|----------------------------------------------------------------------------------------|--|
| Effective Date *:                                                                      |  |
| Initiating Participant<br>Initiating Participant Comments<br>(optional):               |  |
| Additional Contacts for Email<br>Confirmation:                                         |  |

If a formal, written remitter agreement exists, you can upload a copy for reference. This is an optional step, and OPEIC does not require a formal agreement to exist to be notified of a remitter relationship.

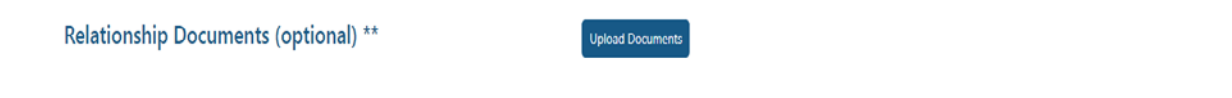

\* The Effective Date should list the first day of the reporting period when the Remitter became / will become responsible for reporting sales and remitting EHFs for the Product Categories listed above. If the effective date differs between Product Categories, unique Remitter Relationships will need to be established for each Product Category with a different effective date.

\*\* Uploading of formal agreements between the participants is at the option of the participant. OPEIC will rely on the information contained in the online notification process, it is the responsibility of the participants to ensure that the information entered in the notification process is consistent with any legal contract between the participants.

Select "Save & Continue", and you will be taken to a confirmation screen where you can review the relationship details before submitting. If you abandon the page after this point, the data will be stored in our system, and you can reference this relationship from the table on the remitter relationship page.

When you are satisfied the details are correct and are ready to have the Accepting Participant confirm the relationship details, select the confirmation box and select "Submit". The contacts associated with the Accepting Participant will be emailed and requested to confirm the relationship details. You and any associated contacts that you indicated should be copied on the email will also be copied. This

relationship will now have a status of "Pending Acceptance" until the Accepting Participant has confirmed the relationship.

### Accepting or Rejecting a Remitter Relationship

If you are the Accepting Participant and have been notified by email that you have a remitter relationship the is pending acceptance, go to the "Remitter Relationships" page, and select the Reference Number of the relationship from the summary table.

The online form that appears will be mostly read-only, but you can indicate which contact for your account should be listed as the relationship contact, add other contacts for notification, and add any comments or upload reference documents. To accept or reject the request to confirm the Remitter Relationship select the confirmation box and select either the green button to "Accept request to confirm Remitter Relationship" or the red button "Reject request to confirm Remitter Relationship". The Initiating Participant will be emailed with a confirmation in either case. If the request to confirm the relationship is accepted, OPEIC will be notified.

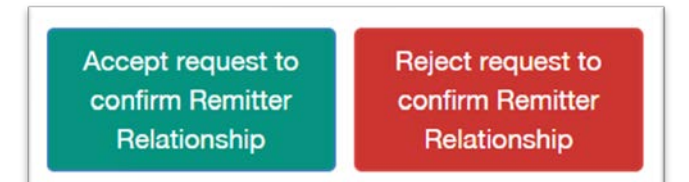

### Terminating a Remitter Relationship

To terminate an "Accepted" relationship, select the reference number from the table for the relationship in question. The Participant that initiates the termination now becomes the "Initiating Participant", and the other Participant becomes the "Accepting Participant". Enter the Relationship End Date, then select "Terminate Relationship" and the accepting Participant will be notified by email of the request to terminate the relationship. They must then accept the termination in order for the process to be complete, at which time OPEIC will be notified of the terminated relationship.

| Relationship End Date***: |  |
|---------------------------|--|
|                           |  |

**Registration and Reporting Instructions** 

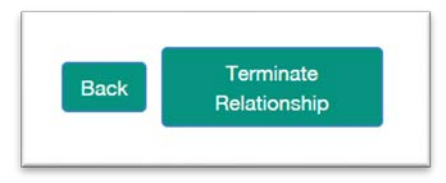

### 12. Contact Us

If you have any questions or encounter any issues with the reporting system, please use the online "Contact Us" form, and someone from OPEIC will contact you.

| Home           | Reporting - | My Account -        | Program Updates              | Resources - | Contact Us |
|----------------|-------------|---------------------|------------------------------|-------------|------------|
|                |             |                     |                              |             |            |
| Contact        | Us          |                     |                              |             |            |
| First Name:    |             |                     |                              |             | *          |
| Last Name:     |             |                     |                              |             | *          |
| Email:         |             |                     |                              |             | *          |
| Business Phone | e:          |                     |                              |             |            |
| Company Nam    | ne:         |                     |                              |             | *          |
| Participant Nu | mber:       |                     |                              |             |            |
| Program:       |             | No Program Selecter | d                            |             | ~          |
| Comments:      |             |                     |                              |             |            |
|                |             |                     |                              |             |            |
|                |             |                     |                              |             | li.        |
|                |             | I'm not a robot     | reCAPTCHA<br>Privacy - Terma |             |            |

Submit